## URLが2行に渡っているため予備登録ができない場合の対処法

## 確認用URLが2行になっている場合

(株)20180903 御中 テスト 太郎 様

100 EX COLOR

このメールはテスト 次郎 様の依頼により送信しました。

下記の確認用URLにアクセスし、 ID・バスワード発行・再発行の手続きを完了させてください。

確認用URLにアクセスすると、 資格申請IDおよびバスワードを記載したメールが自動的に送信されます。

Khttps://choutatsuweb.pref.shimane.ls.jp/crs/ep-application/AppRegVendorPwdSend.do?methodName=execRegPwdSend&p=9h&iv7n1f 9>

注意:確認用URLには有効期限があります。 予備登録時:3日間 再発行時 :当日 有効期限を超えた場合は、手続きを初めからやり直してください。

既定のブラウザをInternetExplorer以外に設定されている場合は、 一度、確認用URLをコピーしてInternetExplorerのアドレスバーに 貼り直してからアクセスしてください。

メール受信の環境によっては確認用URLが改行され、 リンクが無効になる場合があります。 その場合は確認用URLと改行された部分をコピーして InternetExplorerのアドレスバーに貼り直してからアクセスしてください。

括弧<>で囲まれたところが確認用URLになります。

括弧で囲まれたURLをコピーしメモ帳等に貼り付け1行にして、直接IEのURLバーに貼り付けて ください

## 確認用 URL からページが遷移しない場合の対処方法

① Word またはメモ帳を起動する。

② 起動が完了したら、メールにある確認用 URL を全て選択しコピーする。 ※メールソフトによっては複数行になっている場合もあります。

また、URLの最初と最後の「<」、「>」は除いたものをコピーしてください。

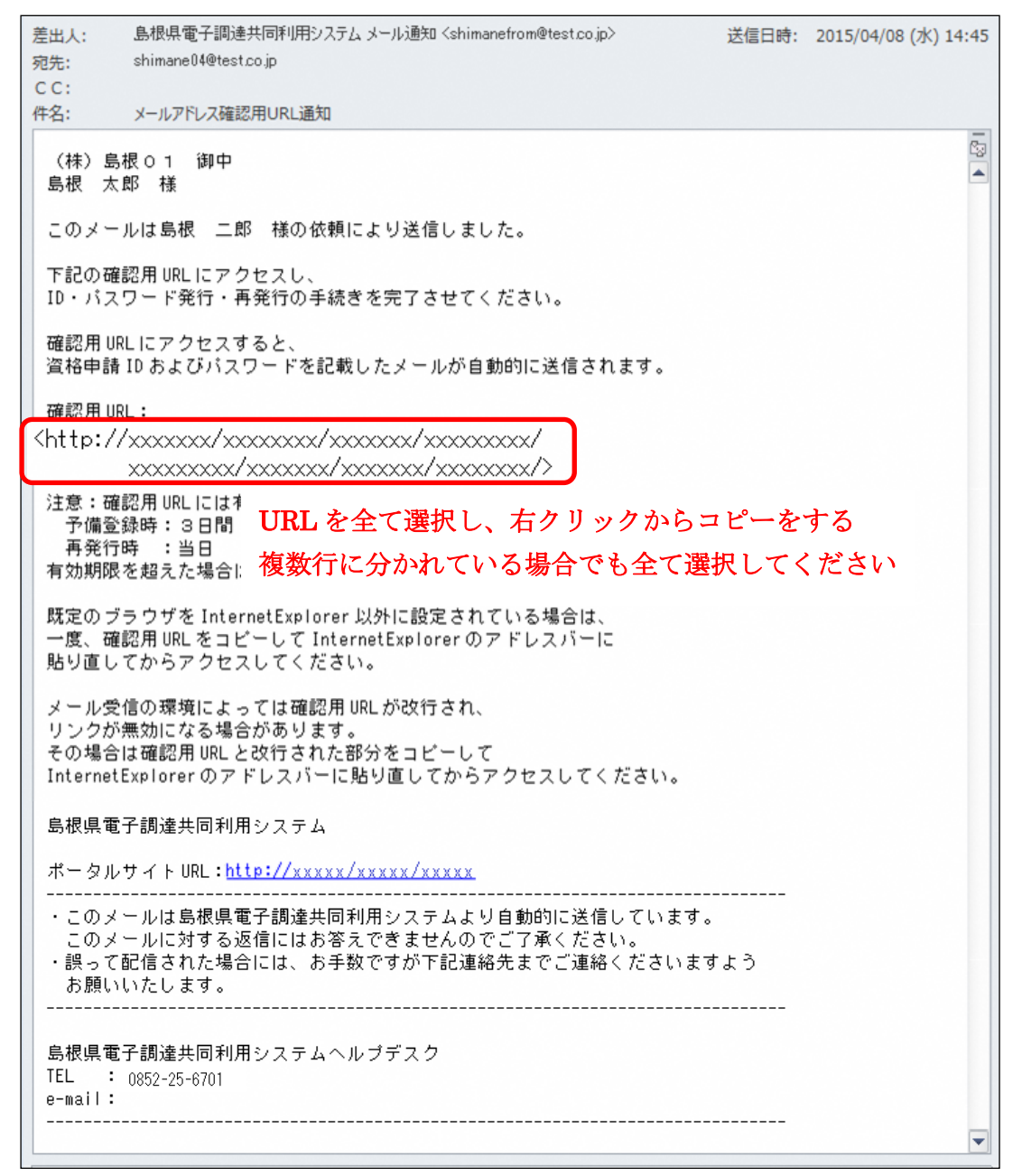

③ コピーした URL を起動した Word やメモ帳に張り付ける。

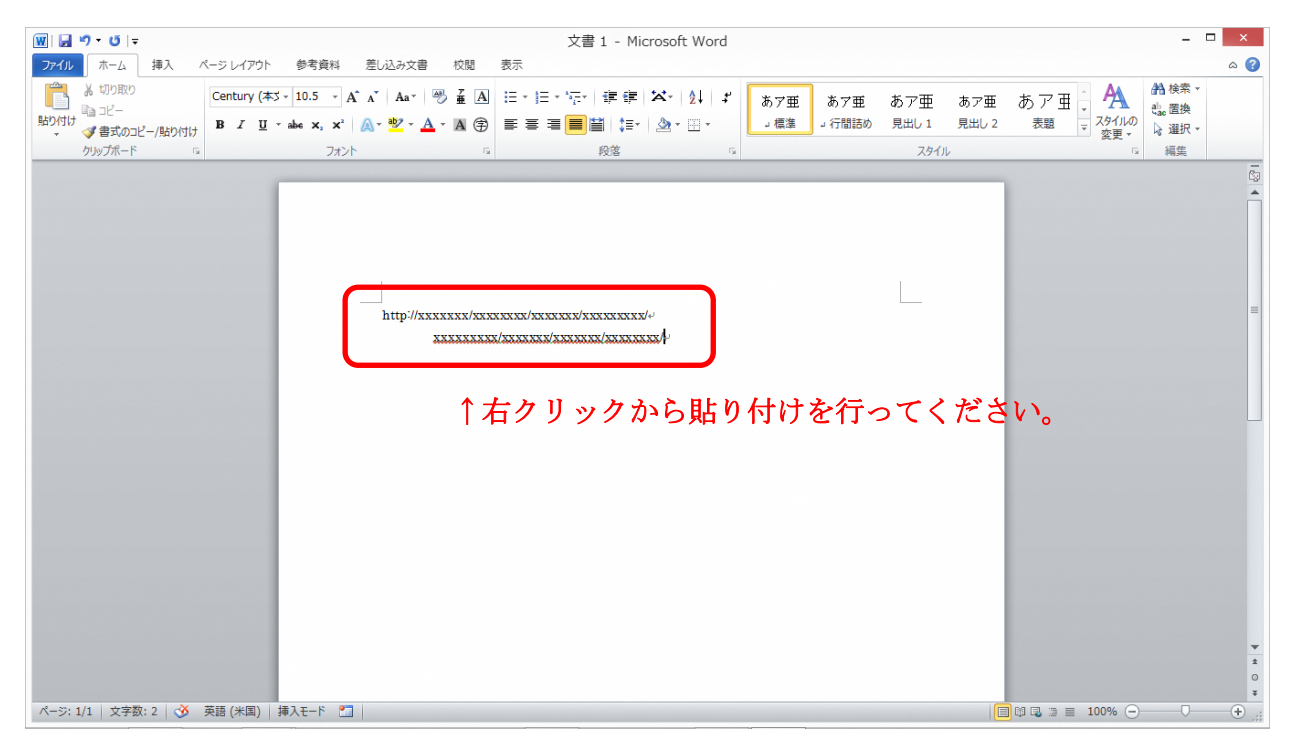

※手順書は Word で実行

④ 張り付けた URL が一行になるよう編集する。

※URL に空白や改行が存在しないようにしてください

また、URL が長すぎて一行になったか分からない場合は文字を小さくするか、用紙を 横にしてください(Word の場合)

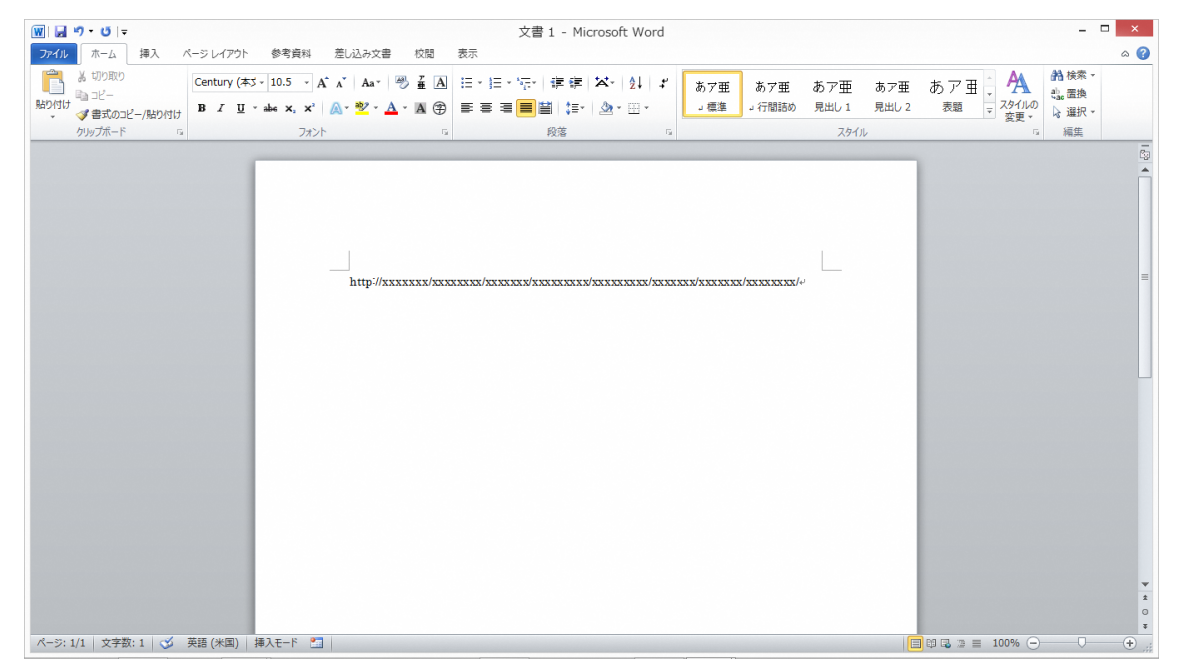

⑤ 一行に編集した URL を選択し、コピーする。

⑥ インターネットエクスプローラを起動し、アドレスバーにコピーした URL を張り付け「Enter」ボタンを押下する。

選択したURLを張り付けてください。

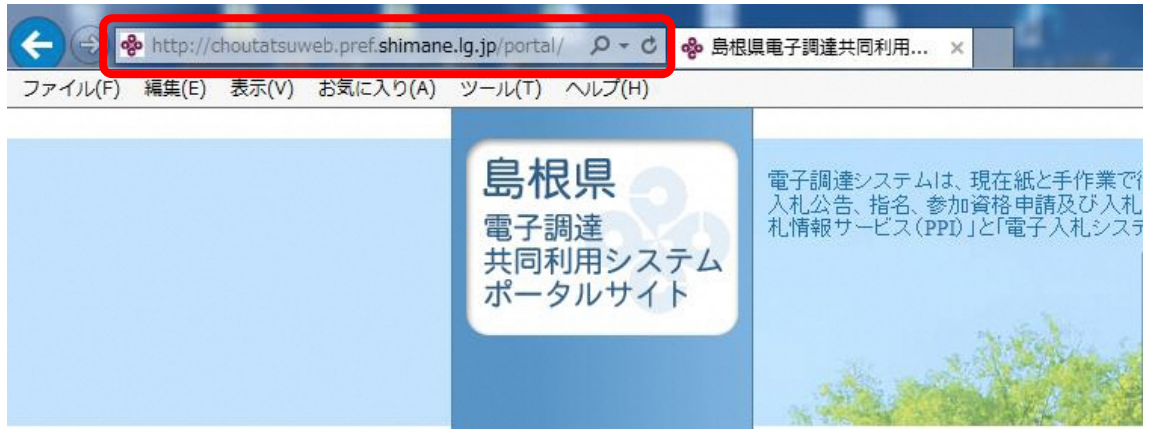

⑦ ID・パスワード発行画面に遷移する。

少し時間が経つとID・パスワード発行メールが送信されます。

| 競争入札参加資格申請受付システム |                                                                      | トップ画面へ戻る |
|------------------|----------------------------------------------------------------------|----------|
|                  |                                                                      |          |
|                  | パスワード発行                                                              |          |
|                  |                                                                      |          |
|                  |                                                                      |          |
|                  | 予備登録の受付が完了しました。<br>資格申請ID・バスワードを記載したメールを、予備登録の際に入力されたメールアドレスに送信しました。 |          |
|                  |                                                                      |          |
|                  |                                                                      |          |
|                  | トタノ開催しく戻る                                                            |          |
|                  |                                                                      |          |
|                  |                                                                      |          |
|                  |                                                                      |          |
|                  |                                                                      |          |
|                  |                                                                      |          |
|                  |                                                                      |          |

以上